## MANUAL PARA USO DEL SOFTWARE DE INSCRIPCIÓN DE PROYECTOS DE INVESTIGACIÓN, EVALUADORES Y ASISTENTES, SIMPINACIET16

Ingrese a la dirección <u>www.gipag.org</u>, en el bloque central de la página, apartado **Novedades**, encontrará la imagen del evento de ACIET Mesa Sur-Pacífico; para iniciar a realizar la inscripción de los proyectos de su Institución de click sobre el enlace debajo de la imagen: Para Inscribirse al evento dé Click aquí; como se muestra a continuación:

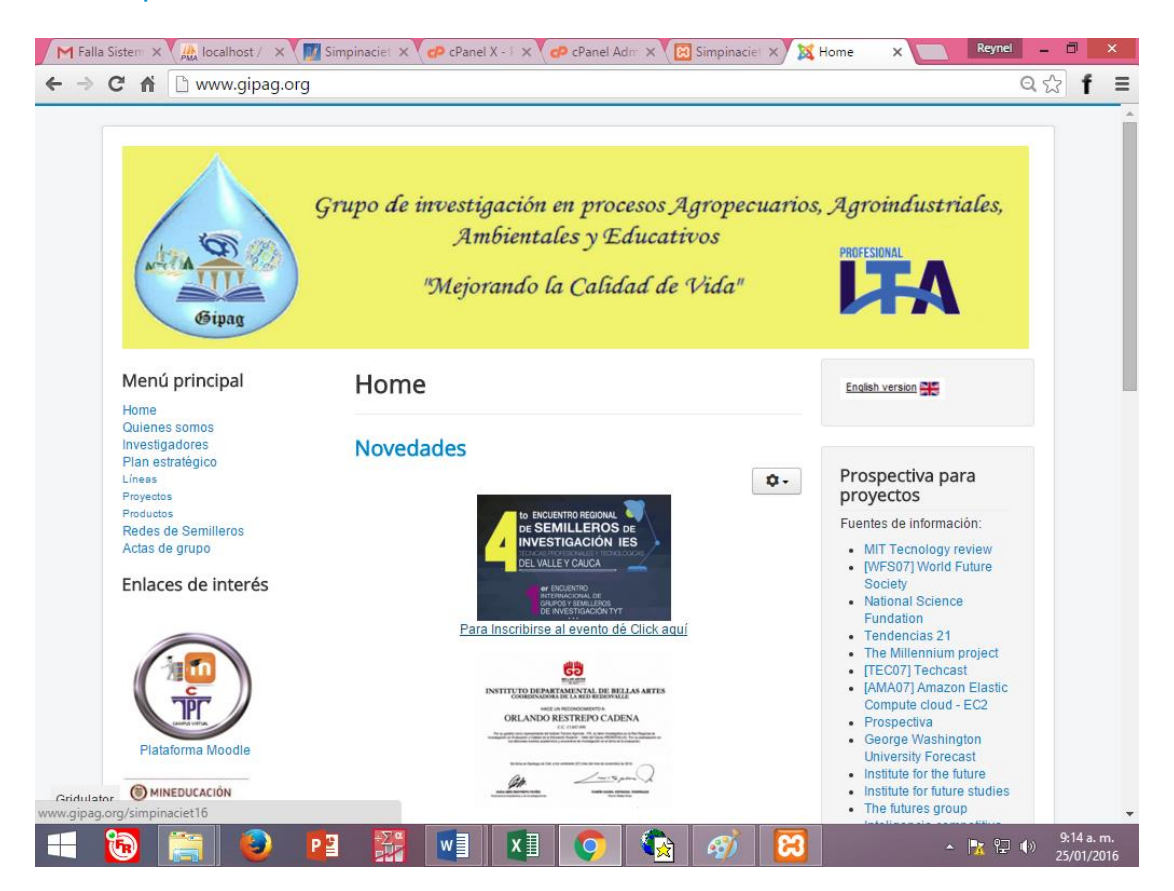

Al dar click en el enlace, será redirigido a la página principal del sistema donde, se encuentra alojado el programa con el cual interactuará para realizar todo el proceso de inscripción, antes mencionado; como se muestra en la figura siguiente:

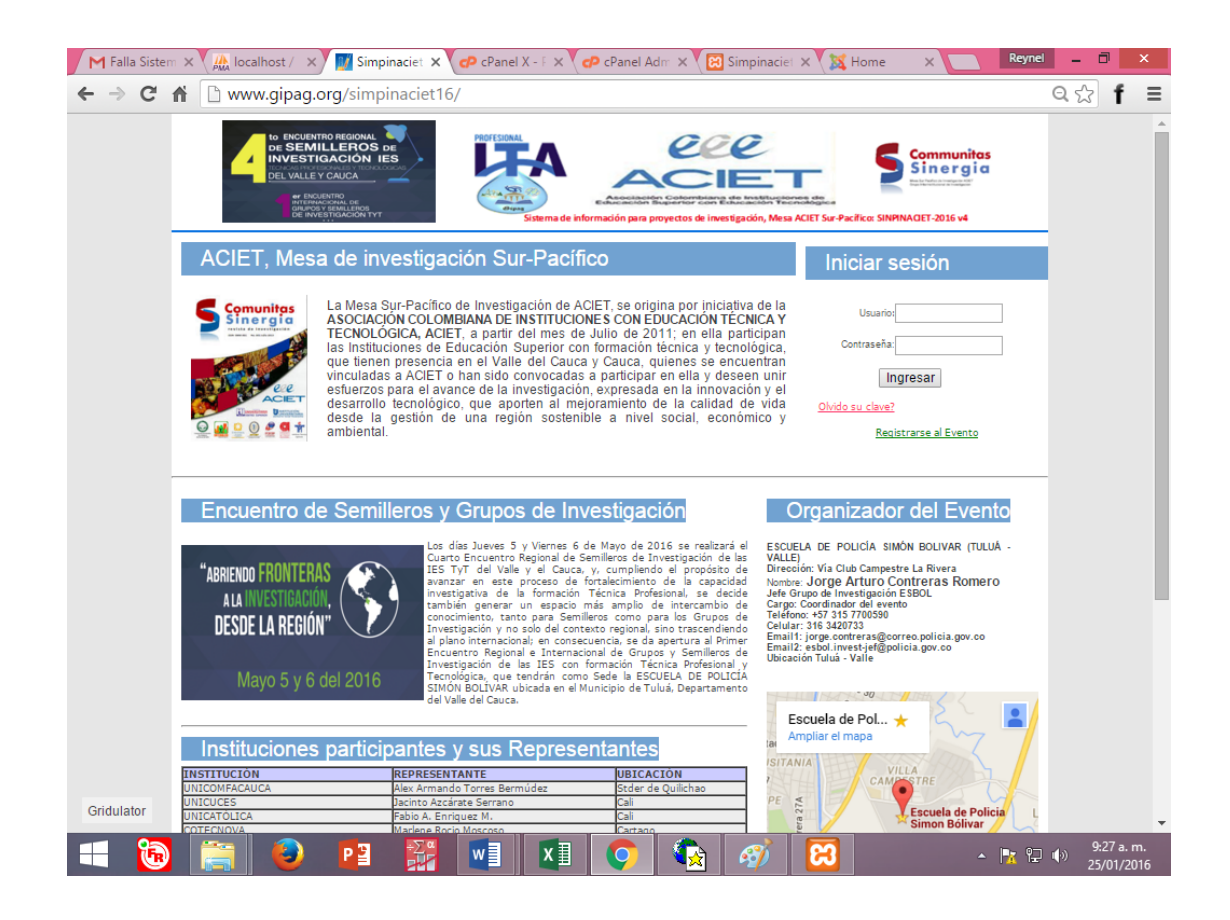

Esta página principal del sistema, muestra información de la Mesa de Investigación, el evento actual, información de las Instituciones que hacen parte de la Mesa, la sede del evento y el acceso al sistema:

| Iniciar sesión |   |
|----------------|---|
|                | _ |
| Usuario:       |   |
| Contraseña:    |   |
| Ingresar       |   |

Solo podrán ingresar al sistema los Delegados acreditados de cada Institución asociada a la Mesa de Investigación y a los cuales previamente vía correo electrónico les será enviado su **Usuario** y **Contraseña** de ingreso al sistema.

Una vez ingrese al sistema, el Delegado es el único responsable de la información que registre de su Institución.

Una vez el Delegado sea validado por el sistema, podrá ingresar a su panel principal donde tendrá todas las herramientas necesarias para realizar todo el proceso, como se muestra a continuación:

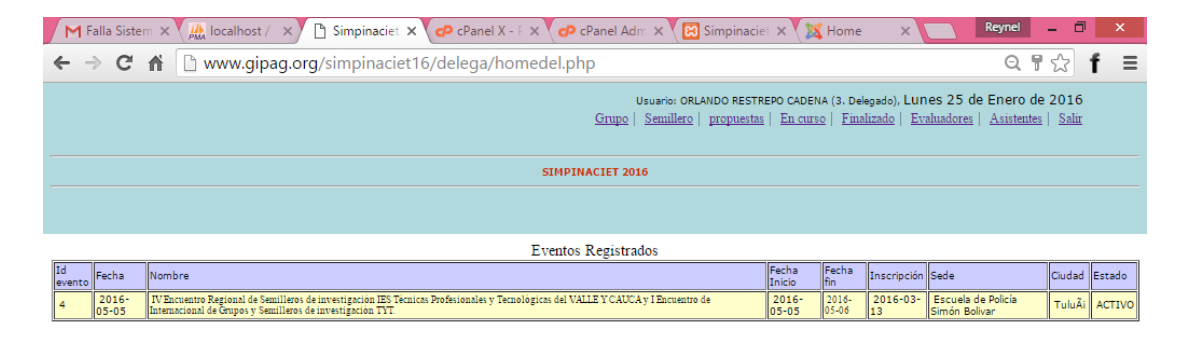

Nota: Para solicitar la parte financiera, los documentos necesarios para la cuenta de cobro, contactarse con la Dra. Marta Lucia Palomino al Celular 3004396234 o al Email: proyectos@unicatolica.edu.co

Plantillas de diapositivas para presentación de proyectos Plantilla para proyuesta de investigación Plantilla para proyecto de investigación en curso Plantilla para proyecto de investigación terminado

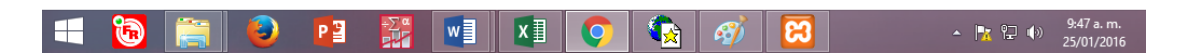

En la parte superior del panel principal, se encuentran los enlaces necesarios para realizar la inscripción y en la parte inferior se encuentran la información para la parte financiera, además de las plantillas de presentación de los diferentes proyectos, las cuales estas disponibles para descargarse.

Para comenzar a interactuar con el sistema es recomendable seguir el orden en el que están dispuestos los diferentes enlaces:

Primero cree los grupos de investigación, luego los semilleros de investigación; a continuación los proyectos en propuesta, en curso y/o finalizados, con los cuales participará su Institución en el evento.

También se encuentra disponible los enlaces Evaluadores y Asistentes para su registro.

Encontrará que el sistema le permite registrar, consultar, modificar e inactivar proyectos evaluadores y asistentes, con el fin de que pueda corregir errores al momento de ingresar la información y podrá también inactivar registros que es el equivalente en el sistema a eliminar, de esta forma cuando inactiva un registro, el sistema no lo tendrá en cuenta para ningún proceso.

No olvide que este evento está programado para la participación de grupos de investigación y semilleros de investigación, el sistema le permite registrar ambos.

Recuerde que el sistema cerrará inscripciones el 13 de Marzo de 2016 a las 12 P.M; pasada esta fecha solo podrá hacer consultas en el sistema.

Nota: Cualquier dificultad para el registro de su información, no dude en comunicarse con ORLANDO RESTREPO CADENA, Celular 3154104460 o al Email gipag@ita.edu.co